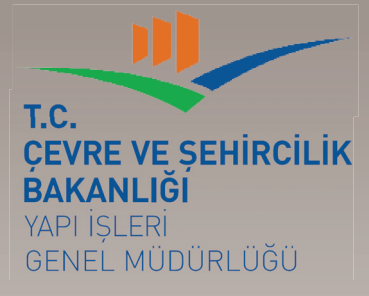

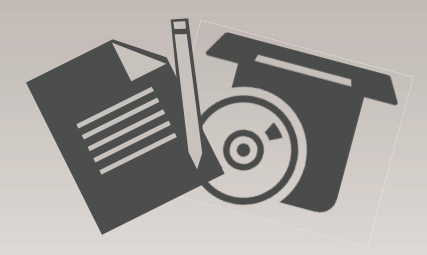

# CADD

# Bilgisayar Destekli Tasarım ve Çizim Düzenleme Usul ve Esasları Eğitim Dokümanı 2016

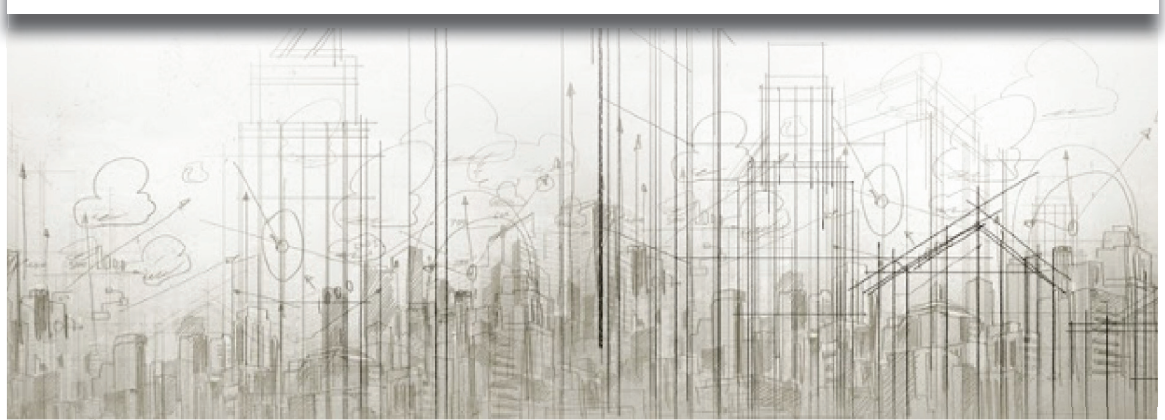

Bilgisayar Destekli Tasarım ve Çizim Düzenleme Usul ve Esasları hakkında görüş ve önerilerinizi <u>cadd@csb.gov.tr</u> adresine e-posta aracılığıyla iletebilirsiniz.

T.C. Çevre ve Şehircilik Bakanlığı Yapı İşleri Genel Müdürlüğü'nün 'Yapım İşlerinde Tasarım ve As-Built Projelerin Süreçsel Yönetimine İlişkin CAD Standartlarının Oluşturulması ve İş Süreçleri ve Kontrol Mekanizmasının Analizi ve Dokümantasyonu İşi' kapsamında hazırlanmıştır.

# SUNUŞ

İnşaat sektöründe kullanılan projeler günümüzde dijital ortamda hazırlanmakta olup bu dijital çizimlerin oluşturulma aşamasında farklı disiplinler arasında kolaylıkla iletilebilmektedir. Günümüzde Türkiye'de, gelişmiş ülkelerde kullanılanlara benzer şekilde dijital ortamda kullanılabilecek ulusal bir çizim standardı bulunmamaktadır. Dijital ortamda hazırlanan çizimler, yapım aşamasında projeleri kontrol eden ve uygulamayı yapan grupların elinde işleyişin doğru ilerlemesini sağlayan önemli dokümanlar olarak kullanılmaktadır. Dolayısıyla farklı grupların ürettiği ve kullandığı bu projelerin, herkes tarafından anlaşılırlığının ve tutarlılığının sağlanması, projeler arasındaki uyum ile işleyişin hatasız ve vakit kaybı olmadan yapılabilmesini olanaklı kılacaktır.

Çevre ve Şehircilik Bakanlığı Yapı İşleri Genel Müdürlüğü personelleri tarafından özverili çalışmalarla hazırlanan Bilgisayar Destekli Çizim ve Tasarım standartlarının oluşturulması sonucunda projelerin bilgi ve belgelerine elektronik ortamda güvenli ve sistematik bir şekilde erişmek, detaylara hızlı ve güvenli ulaşım sağlamak, projeleri daha düzenli, uluslararası CAD/CADD standartlarına uygun şartlarda saklamak, proje revizyon takibi yapabilmek, disiplin bazında lejant standardı oluşturmak mümkün olabilecektir.

Standart çalışmaları kapsamında, proje, klasör, dosya, katman, blok, obje, sembol isimlendirme, sembollerin, antetlerin, çizgi ve yazı gösterim biçimlerinin nasıl yapılacağı üzerinde durulmuştur. Sembol listesi önerisi yapılırken, Türkiye'deki meslek odaları ve resmi kurumlar tarafından yayımlanmış ve kabul edilmiş dokümanlar temel alınmıştır. Her disiplinin projelerinde kullanılan bazı öğe ve teknik gösterimleri ifade eden bazı çizgi tipleri de standart çalışmaları içerisine alınmıştır.

> Kasım Kayıhan Yapı İşleri Genel Müdürü

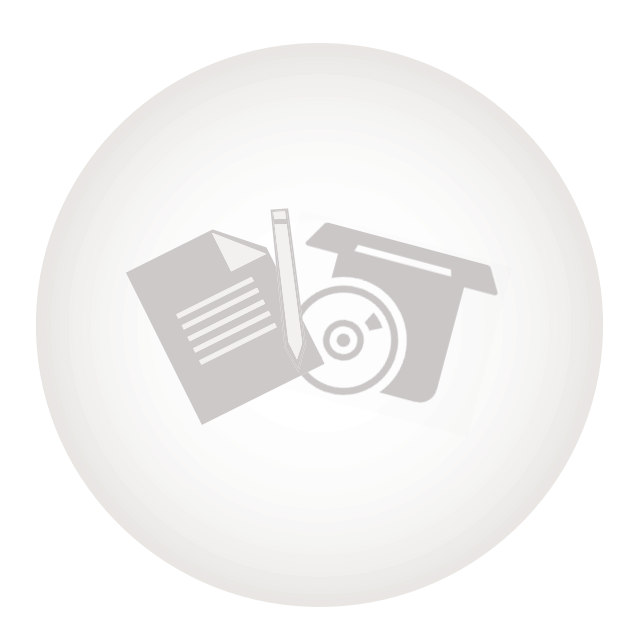

# İÇİNDE<mark>KİLER</mark>

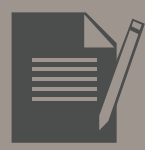

# 1.BÖLÜM

| 1. CADD Standardının Amacı ve Avantajı                          | 5  |
|-----------------------------------------------------------------|----|
| 2. CADD Standardı İsimlendirme Modelleri ve Kullanım Amaçları   | 5  |
| 2.1 Proje, Klasör, Dosya İsimlendirme                           | 5  |
| 2.2 Katman İsimlendirme Modeli                                  | 7  |
| 2.3 Grup(blok), Sembol, Obje İsimlendirme Modelleri             | 10 |
| 3. CADD Standardı Gösterim Biçimi Amaç ve Yöntemi               | 15 |
| 3.1 Semboller (Blok ve Objeler) Gösterim Biçimi                 | 15 |
| 3.2 Antet Gösterim Biçimi                                       | 17 |
| 3.3 Ölçü Gösterim Biçimi                                        | 19 |
| 3.4 Çizgi Gösterim Biçimi                                       | 19 |
| 3.5 Yazı Gösterim Biçimi                                        | 20 |
| 4. Disiplinler Arası İlişkiler                                  | 20 |
| 5. Proje Teslimi Sırasında İstenilecek Standart Doküman Listesi | 21 |
|                                                                 |    |

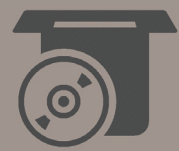

# 2.BÖLÜM

1.

| ADD-ON Yazılımı                    | 23 |
|------------------------------------|----|
| 1.1 ADD-ON Yazılımı Kurulumu       | 23 |
| 1.2 Proje Oluşturma                | 23 |
| 1.3 Katmanlar ve Katman Eşleştirme | 29 |
| 1.4 Katman Oluşturma               |    |
| 1.5 Blok Oluşturma                 | 34 |
| 1.6 Blok Seçme                     |    |
|                                    |    |

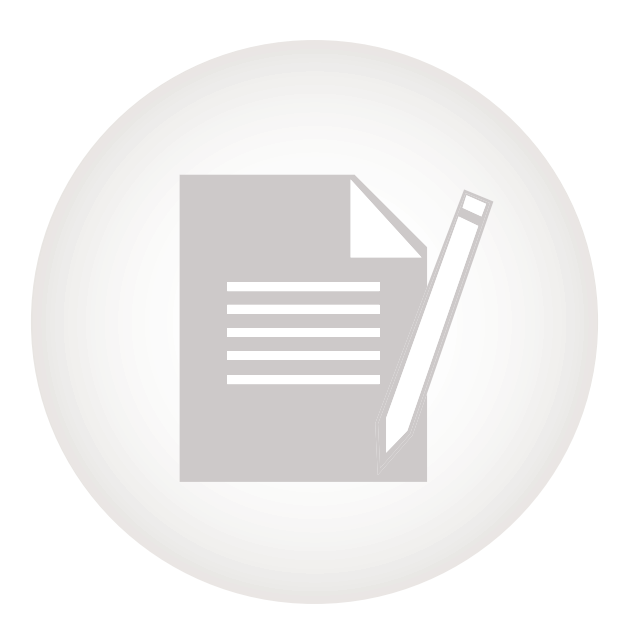

# 1.BÖLÜM

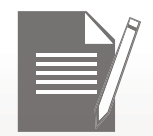

7

Bilgisayar Destekli Çizim ve Tasarım (CADD) Düzenleme Usul ve Esasları, projelerde Mimari, Statik, Tesisat, Elektrik, Peyzaj, Altyapı ve İç Mimari disiplinlere ait bilgisayar destekli çizimlerin oluşturulmasında, incelenmesinde, arşivlenmesinde, keşif ve metrajların çıkarılmasında performans artışı için oluşturulmuş bir kurallar kümesidir. Müellif ve idarenin sentez, analiz ve dokümantasyonunda zaman kazandırır. Ayrıca muhtemel hatalar, sistem tarafından sağlanan doğruluk programlarıyla en aza indirilir.

Bu bölümde **İsimlendirme Modeli** (Madde 2) ve **Gösterim Biçimleri** (Madde 3) konuları ele alınmıştır.

# CADD İsimlendirme Modelleri ve Kullanım Amaçları

# 2.1 Proje, Klasör, Dosya İsimlendirme

Üzerinde çalışılacak projenin, klasör ve dosyalarını açmadan dosyanın içeriğinin anlaşılabilmesini mümkün kılmak ve isimlendirmeyi standardize etmek; böylelikle dosyalama sistemini düzenleyerek çalışma hızını artırmak amaçlanmıştır.

# 2.1.1 Proje İsimlendirme Modeli

Projeye ait tüm bilgilerin saklanacağı ana klasör isminin belirlenmesidir. Projenin adı, safhası ve teslim yılı bilgilerini içermektedir.

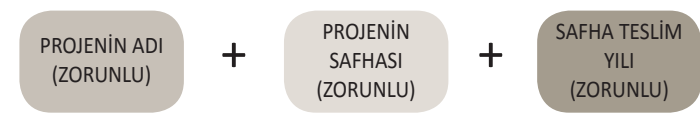

2

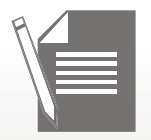

# ÖRNEK:

CEVRE VE SEHIRCILIK BAKANLIGI HIZMET BINASI\_AVAN\_2011 CEVRE VE SEHIRCILIK BAKANLIGI HIZMET BINASI\_KESIN\_2011 CEVRE VE SEHIRCILIK BAKANLIGI HIZMET BINASI\_UYGULAMA\_2011 CEVRE VE SEHIRCILIK BAKANLIGI HIZMET BINASI\_ORJINAL\_2011 CEVRE VE SEHIRCILIK BAKANLIGI HIZMET BINASI\_RUHSAT\_2011 CEVRE VE SEHIRCILIK BAKANLIGI HIZMET BINASI\_ASBUILT\_2011

# 2.1.2 Klasör İsimlendirme Modeli

Proje ile ilgili farklı disiplinlerde oluşturulacak olan dosyaların saklanacağı klasörün isimlendirilmesidir. Proje adı, disiplin, bölüm ve alt disiplin bilgilerini içermektedir.

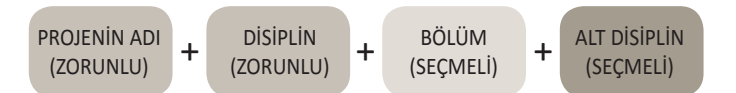

# ÖRNEK:

CEVRE VE SEHIRCILIK BAKANLIGI HIZMET BINASI\_MIMARI\_ABLOK\_DETAYLAR CEVRE VE SEHIRCILIK BAKANLIGI HIZMET BINASI \_STATIK\_CELIK CEVRE VE SEHIRCILIK BAKANLIGI HIZMET BINASI \_TESISAT\_DOGALGAZ TESISATI CEVRE VE SEHIRCILIK BAKANLIGI HIZMET BINASI \_ELEKTRIK\_KUVVETLI AKIM CEVRE VE SEHIRCILIK BAKANLIGI HIZMET BINASI \_PEYZAJ\_BITKISEL CEVRE VE SEHIRCILIK BAKANLIGI HIZMET BINASI \_ALTYAPI\_ICMESUYU CEVRE VE SEHIRCILIK BAKANLIGI HIZMET BINASI\_ALTYAPI\_ICMESUYU

# 2.1.3 Dosya İsimlendirme Modeli

Klasör içinde bulunacak CAD dosyasının isimlendirilmesidir. Proje adı, disiplin, bölüm ve alt disiplin bilgilerini içermektedir.

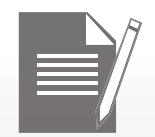

PROJENİN ADI (ZORUNLU)

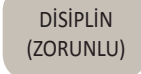

+

BÖLÜM (SEÇMELİ)

+

ALT DİSİPLİN (SEÇMELİ)

+

# ÖRNEK:

CVSBHB\_MIMARI\_ABLOK\_DETAYLAR CVSBHB\_STATIK\_CELIK CVSBHB\_TESISAT\_DOGALGAZ TESISATI CVSBHB\_ELEKTRIK\_AYDINLATMA CVSBHB\_PEYZAJ\_BITKISEL CVSBHB\_ALTYAPI\_ICMESUYU CVSBHB\_IC MIMARI\_KAT PLANLARI

# 2.2 Katman İsimlendirme Modeli

Proje oluşturma ve analizi ile disiplinler arası ilişkilerin en kolay ve hızlı şekilde gerçekleştirilebilmesi için önerilen katman isimlendirilme modelidir. Disiplin, alt disiplin, öğe ve malzeme/tip bilgilerini içerir.

|                                                                                                    | GENEL KATMAN İSİMLENDİRME MODELİ |   |   |   |   |   |   |   |   |   |        |  |  |  |  |
|----------------------------------------------------------------------------------------------------|----------------------------------|---|---|---|---|---|---|---|---|---|--------|--|--|--|--|
| DİSİPLİN<br>(ZORUNLU)<br>ALT<br>DİSİPLİN<br>(SEÇMELİ)<br>ALT<br>ÖĞE<br>(SEÇMELİ)<br>(SEÇMELİ)<br>MALZEME / TİP<br>(SEÇMELİ)<br>En Fazla 15<br>Karakter |                                  |   |   |   |   |   |   |   |   |   |        |  |  |  |  |
| Х                                                                                                    | -                                | Х | Х | Х | - | Х | Х | Х | Х | - | KELİME |  |  |  |  |

CADD Düzenleme Usul ve Esaslarında tüm disiplinlere ait katman isimlendirme modeli ortaya konmuştur. Bununla birlikte katman isimlendirme modelinde kullanımı yaygın olan katmanlara yer verilmiştir. Proje müellifleri ihtiyaca göre CADD Düzenleme Usul ve Esaslarda uygun olmak kaydıyla yeni katmanlar oluşturabilir.

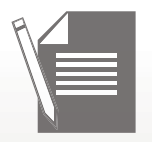

# 2.2.1 Mimari Proje Katmanları

Plan ve kesit çizimi yapılırken, kesit ve görünüşe giren yerlerde, katman listesinde ismi verilen malzeme tanımlı katmanlar kullanılmalıdır. Ancak bunun dışında, görünüşe giren öğenin uzaklığına göre, teknik resim kuralları uyarınca, malzeme tanımlı katman isminin sonuna **"orta tire"** ile birlikte **"1, 2, 3, 4"** gibi farklı derinlikte konumlanmayı ifade eden numaralar eklenmelidir.

Örneğin; M-GIYC-DOGALTAS-1 (en yakın) M-GIYC-DOGALTAS-4 (en uzak)

Tarama yapılmak istenen öğe ilgili katman adının sonuna **"orta tire"** ve **"T"** harfi eklenerek oluşturulan ayrı bir katmanda taranmalıdır. (Örneğin: M-TASI-BETONARME-T).

| мім                   | MİMARİ PROJE KATMAN İSİMLENDİRME MODELİ |   |             |             |   |   |                                                       |  |  |  |  |  |  |
|-----------------------|-----------------------------------------|---|-------------|-------------|---|---|-------------------------------------------------------|--|--|--|--|--|--|
| DİSİPLİN<br>(ZORUNLU) |                                         |   | Ö(<br>(SEÇI | ğe<br>Meli) |   |   | MALZEME / TİP<br>(SEÇMELİ)<br>En Fazla 15<br>Karakter |  |  |  |  |  |  |
| Μ                     | -                                       | Х | Х           | Х           | Х | - | KELİME                                                |  |  |  |  |  |  |

**ÖRNEK :** M-MERD-BETONARME

M-DUVA-TAS

# 2.2.2 Statik Proje Katmanları

| STATII                | STATİK PROJE KATMAN İSİMLENDİRME MODELİ |            |                  |            |   |                                                    |  |  |  |  |  |  |  |
|-----------------------|-----------------------------------------|------------|------------------|------------|---|----------------------------------------------------|--|--|--|--|--|--|--|
| DİSİPLİN<br>(ZORUNLU) |                                         | ALT<br>(ZC | r disip<br>Drunl | LİN<br>JU) |   | MALZEME / TİP<br>(ZORUNLU)<br>En Fazla 15 Karakter |  |  |  |  |  |  |  |
| S                     | -                                       | Х          | Х                | Х          | - | KELİME                                             |  |  |  |  |  |  |  |

# **ÖRNEK :** S-BET-KOLON

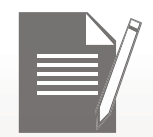

# 2.2.3 Tesisat Projesi Katmanları

| TESİSAT(ME            | TESİSAT(MEKANİK) PROJE KATMAN İSİMLENDİRME MODELİ |            |                  |            |   |                                                    |  |  |  |  |  |  |  |
|-----------------------|---------------------------------------------------|------------|------------------|------------|---|----------------------------------------------------|--|--|--|--|--|--|--|
| DİSİPLİN<br>(ZORUNLU) |                                                   | ALT<br>(ZC | F DİSİP<br>ORUNL | LİN<br>_U) |   | MALZEME / TİP<br>(ZORUNLU)<br>En Fazla 15 Karakter |  |  |  |  |  |  |  |
| Т                     | -                                                 | Х          | Х                | Х          | - | KELİME                                             |  |  |  |  |  |  |  |

# ÖRNEK : T-SHT-BORUSOGUK T-IST-GIDISBORU

# 2.2.4 Elektrik Projesi Katmanları

| ELEKTR                | ік рғ | ROJE K     | ATMA             | N İSİN     | 1LEN | DİRM | Е МО      | DELİ         |    |
|-----------------------|-------|------------|------------------|------------|------|------|-----------|--------------|----|
| DİSİPLİN<br>(ZORUNLU) |       | ALT<br>(ZC | T DİSİP<br>DRUNL | LİN<br>JU) |      |      | ć<br>(ZOF | ÖĞE<br>RUNLU | J) |
| E                     | -     | Х          | Х                | Х          | -    | Х    | Х         | Х            | Х  |

**ÖRNEK :** E-KUV-AYDN

E-ZAY-TLFN

# 2.2.5 Peyzaj Projesi Katmanları

| F                     | PEYZAJ PROJE KATMAN İSİMLENDİRME MODELİ |            |                |             |   |    |   |            |    |   |                                                       |  |  |  |  |
|-----------------------|-----------------------------------------|------------|----------------|-------------|---|----|---|------------|----|---|-------------------------------------------------------|--|--|--|--|
| DİSİPLİN<br>(ZORUNLU) |                                         | ALT<br>(ZC | DİSİF<br>DRUNI | PLİN<br>LU) |   | (2 | Ö | ĞE<br>JNLU | J) |   | MALZEME / TİP<br>(SEÇMELİ)<br>En Fazla 15<br>Karakter |  |  |  |  |
| Р                     | -                                       | Х          | Х              | Х           | - | Х  | Х | Х          | Х  | - | KELİME                                                |  |  |  |  |

**ÖRNEK :** P-BIT-AGAC-IBRELI1

P-YAP-YOLL-TASIT

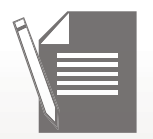

# 2.2.6 Alt Yapı Projesi Katmanları

| ALT YA                | ALT YAPI PROJE KATMAN İSİMLENDİRME MODELİ |                       |                  |           |   |                                                    |  |  |  |  |  |  |  |
|-----------------------|-------------------------------------------|-----------------------|------------------|-----------|---|----------------------------------------------------|--|--|--|--|--|--|--|
| DİSİPLİN<br>(ZORUNLU) |                                           | AL <sup>-</sup><br>(Z | F DİSİP<br>ORUNL | LİN<br>U) |   | MALZEME / TİP<br>(ZORUNLU)<br>En Fazla 15 Karakter |  |  |  |  |  |  |  |
| А                     | -                                         | Х                     | Х                | Х         | - | KELİME                                             |  |  |  |  |  |  |  |

**ÖRNEK :** A-YAG-ANAHAT

A-ICM-BORUCAPI

# 2.2.7 İç Mimari Projesi Katmanları

| İÇ Mİ№                | İÇ MİMARİ PROJE KATMAN İSİMLENDİRME MODELİ |   |             |              |   |   |                                                    |  |  |  |  |  |
|-----------------------|--------------------------------------------|---|-------------|--------------|---|---|----------------------------------------------------|--|--|--|--|--|
| DİSİPLİN<br>(ZORUNLU) |                                            |   | Ö(<br>(SEÇI | ĞE<br>VIELİ) |   |   | MALZEME / TİP<br>(SEÇMELİ)<br>En Fazla 15 Karakter |  |  |  |  |  |
| I                     | -                                          | Х | Х           | Х            | Х | - | KELİME                                             |  |  |  |  |  |

ÖRNEK : I-DUVA-TUGLA I-KORK-AHSAP

# 2.3 Grup(blok), Sembol, Obje İsimlendirme Modelleri

Blok, sembol ve obje isimlendirme modeli standardize edilmiştir. Blok, sembol ve obje isimleri disiplinlere göre farklılık göstermekle birlikte genel olarak disiplin, alt disiplin, öğe, malzeme/tip ve ebat bilgilerini içermektedir.

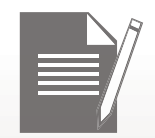

|                       |   | GEN       | IEL S              | SEIV       | IBC | DL İ | sir       | ИLI      | ENI | DİR | ME MODELİ                                               |   |                   |
|-----------------------|---|-----------|--------------------|------------|-----|------|-----------|----------|-----|-----|---------------------------------------------------------|---|-------------------|
| DİSİPLİN<br>(ZORUNLU) |   | Dİ<br>(SE | alt<br>sipl<br>çme | İN<br>ELİ) |     | (S   | Ö(<br>EÇI | ĞЕ<br>ИЕ | Lİ) |     | MALZEME/<br>Tip<br>(SEÇMELİ)<br>En Fazla<br>15 karakter |   | EBAT<br>(SEÇMELİ) |
| х                     | - | x         | х                  | х          | -   | х    | x         | х        | х   | -   | KELİME                                                  | - | SAYI              |

# 2.3.1 Mimari Proje Blok, Sembol, Obje İsimlendirme (Bkz. Rapor s. 90)

Mimari projelerde blok, sembol, obje isimlendirmesi disiplin, öğe, tip/malzeme ve ebat bilgileri girilerek oluşturulur. Disiplin ve öğe zorunlu; malzeme/tip ve ebat seçmelidir. Öğe 4, malzeme/tip ise 15 karakterle sınırlandırılmıştır.

| мі                    | MİMARİ PROJE SEMBOL İSİMLENDİRME MODELİ |    |   |            |    |   |                                                         |   |                   |  |  |  |  |
|-----------------------|-----------------------------------------|----|---|------------|----|---|---------------------------------------------------------|---|-------------------|--|--|--|--|
| DİSİPLİN<br>(ZORUNLU) |                                         | (: | Ö | ĞE<br>JNLL | I) |   | MALZEME/<br>TİP<br>(SEÇMELİ)<br>En Fazla<br>15 karakter |   | EBAT<br>(SEÇMELİ) |  |  |  |  |
| М                     | -                                       | Х  | Х | Х          | Х  | - | KELİME                                                  | - | SAYI              |  |  |  |  |

ÖRNEK: "M-PENC-AHSAP-100X100"

# 2.3.2 Statik Projesi Blok, Sembol, Obje İsimlendirme

Statik projelerde blok, sembol, obje isimlendirmesi disiplin, öğe, tip/malzeme ve ebat bilgileri girilerek oluşturulur. Disiplin zorunlu; öğe, malzeme/tip ve ebat seçmelidir. Öğe 4, malzeme/ tip ise 15 karakterle sınırlandırılmıştır.

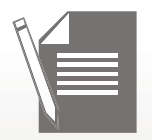

| STATIK PROJE SEMBOL ISIMLENDIRME MODELI |   |   |             |             |   |   |                                                     |   |                   |
|-----------------------------------------|---|---|-------------|-------------|---|---|-----------------------------------------------------|---|-------------------|
| DİSİPLİN<br>(ZORUNLU)                   |   |   | ÖĞ<br>(SEÇN | ŚΕ<br>ΛELİ) |   |   | MALZEME/TİP<br>(SEÇMELİ)<br>En Fazla<br>15 karakter |   | EBAT<br>(SEÇMELİ) |
| S                                       | - | Х | Х           | Х           | Х | - | KELİME                                              | - | SAYI              |

# **ÖRNEK** : S-KOLN-BETON-50X50

# 2.3.3 Tesisat (Mekanik) Projesi Blok, Sembol, Obje İsimlendirme

Tesisat projelerinde blok, sembol, obje isimlendirmesi disiplin, alt disiplin, öğe, tip/malzeme ve ebat bilgileri girilerek oluşturulur. Disiplin ve alt disiplin zorunlu; öğe, tip/malzeme ve ebat seçmelidir. Alt disiplin 4, öğe 4 ve malzeme/tip ise 15 karakterle sınırlandırılmıştır.

| TESİSAT(MEKANİK) SEMBOL İSİMLENDİRME MODELİ |   |           |                    |            |   |    |           |          |     |   |                                                         |   |                   |
|---------------------------------------------|---|-----------|--------------------|------------|---|----|-----------|----------|-----|---|---------------------------------------------------------|---|-------------------|
| DİSİPLİN<br>(ZORUNLU)                       |   | Dİ<br>(ZO | ALT<br>SİPL<br>RUN | İN<br>ILU) |   | (S | ÖÖ<br>Eçn | ĞЕ<br>ИЕ | Lİ) |   | MALZEME/<br>Tip<br>(SEÇMELİ)<br>En Fazla<br>15 karakter |   | EBAT<br>(SEÇMELİ) |
| Т                                           | - | х         | х                  | х          | - | х  | х         | х        | х   | - | KELİME                                                  | - | SAYI              |

ÖRNEK: T-SHT-LAVABO-50X50

# 2.3.4 Elektrik Projesi Blok, Sembol, Obje İsimlendirme

Elektrik projelerinde blok, sembol, obje isimlendirmesi disiplin, alt disiplin, öğe, tip/malzeme ve ebat bilgileri girilerek oluşturulur. Disiplin zorunlu; alt disiplin, öğe, tip/malzeme ve ebat seçmelidir. Alt disiplin 4, öğe 4 ve malzeme/tip ise 15 karakterle sınırlandırılmıştır.

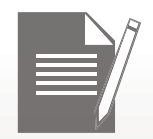

| ELEKTRİK PROJE SEMBOL İSİMLENDİRME MODELİ |   |           |                    |            |   |         |           |          |        |   |                                                         |  |                   |
|-------------------------------------------|---|-----------|--------------------|------------|---|---------|-----------|----------|--------|---|---------------------------------------------------------|--|-------------------|
| DİSİPLİN<br>(ZORUNLU)                     |   | Di<br>(ZO | ALT<br>SİPL<br>RUN | İN<br>ILU) |   | (S      | Ö(<br>EÇI | ĞЕ<br>ИЕ | Lİ)    |   | MALZEME/<br>TİP<br>(SEÇMELİ)<br>En Fazla<br>15 karakter |  | EBAT<br>(SEÇMELİ) |
| E                                         | - | х         | х                  | х          | - | x x x x |           | -        | KELİME | - | SAYI                                                    |  |                   |

# **ÖRNEK :** E-AYDN-ATY2-4x14

# 2.3.5 Peyzaj Projesi Blok, Sembol, Obje İsimlendirme

Peyzaj projelerinde blok, sembol, obje isimlendirmesi disiplin, öğe, tip/malzeme ve ebat bilgileri girilerek oluşturulur. Disiplin ve öğe zorunlu; malzeme/tip ve ebat seçmelidir. Öğe 4, malzeme/tip ise 15 karakterle sınırlandırılmıştır.

| PEYZAJ PROJE SEMBOL İSİMLENDİRME MODELİ |   |   |             |             |   |   |                                                     |   |                   |
|-----------------------------------------|---|---|-------------|-------------|---|---|-----------------------------------------------------|---|-------------------|
| Disiplin<br>(ZORUNLU)                   |   |   | ÖĞ<br>(SEÇN | ŚΕ<br>ΛELİ) |   |   | MALZEME/TİP<br>(SEÇMELİ)<br>En Fazla<br>15 karakter |   | EBAT<br>(SEÇMELİ) |
| Р                                       | - | Х | Х           | Х           | Х | - | KELİME                                              | - | SAYI              |

# **ÖRNEK:** P-CALI-IBRELI1

# 2.3.6 Altyapı Projesi Blok, Sembol, Obje İsimlendirme

Altyapı projelerinde blok, sembol, obje isimlendirmesi disiplin, tip/malzeme ve ebat bilgileri girilerek oluşturulur. Disiplin zorunlu; malzeme/tip ve ebat seçmelidir. Malzeme/tip 15 karakterle sınırlandırılmıştır.

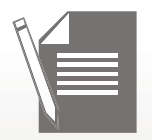

| ALTYAPI PROJE SEMBOL İSİMLENDİRME MODELİ |   |                                                     |   |                   |  |  |  |
|------------------------------------------|---|-----------------------------------------------------|---|-------------------|--|--|--|
| DİSİPLİN<br>(ZORUNLU)                    |   | MALZEME/TİP<br>(SEÇMELİ)<br>En Fazla<br>15 karakter |   | EBAT<br>(SEÇMELİ) |  |  |  |
| А                                        | - | KELİME                                              | - | SAYI              |  |  |  |

# **ÖRNEK :** A-YAGMURSUYUROGAR-80

# 2.3.7 İç mimari Projesi Blok, Sembol, Obje İsimlendirme

İç Mimari projelerde blok, sembol, obje isimlendirmesi disiplin, öğe, tip/malzeme ve ebat bilgileri girilerek oluşturulur. Disiplin ve öğe zorunlu; malzeme/tip ve ebat seçmelidir. Öğe 4, malzeme/tip ise 15 karakterle sınırlandırılmıştır.

| İÇ MİMARİ PROJE SEMBOL İSİMLENDİRME MODELİ |   |   |             |             |   |   |                                                     |   |                   |
|--------------------------------------------|---|---|-------------|-------------|---|---|-----------------------------------------------------|---|-------------------|
| DİSİPLİN<br>(ZORUNLU)                      |   |   | ÖĞ<br>(SEÇN | έE<br>ΛELİ) |   |   | MALZEME/TİP<br>(SEÇMELİ)<br>En Fazla<br>15 karakter |   | EBAT<br>(SEÇMELİ) |
| I                                          | - | Х | Х           | Х           | Х | - | KELİME                                              | - | SAYI              |

ÖRNEK: I-MASA-AHSP-80X120

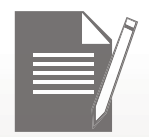

# CADD Standardı Gösterim Biçimi Amaç ve Yöntemi

Projelerde gösterim biçimlerinde bir yöntem oluşturulması hem projelerin okunmasını kolaylaştırmayı hem de proje kalitesini arttırmayı amaçlamıştır.

Gösterim biçimleri; semboller, antetler, ölçüler, çizgiler ve yazılar olarak gruplandırılmıştır.

# 3.1 Semboller (Blok ve Objeler) Gösterim Biçimi

Kullanılan sembol (blok) içerisinde farklı katmanlarda çizilmiş öğeler var ise bu katmanlardan herhangi birisi sembolün katmanı olarak atanabilir. Bu durumlarda sembolün gizlenmesi gerektiğinde sembol için atanan katman seçilerek "freeze (LAYFRZ)" komutu kullanılmalıdır.

Sembol (blok) içinde aynı katmandaki çizgilerin farklı renklerde ifade edilmek istenmesi durumunda bu çizgilerin katmanı sabit tutularak çizgi rengi (objectcolor) değiştirilmelidir.

Projelerde kullanılacak olan başlıca sembollerin çizim biçimleri tariflenmiş ve her disiplin için ayrı sembol listeleri oluşturulmuştur.

# 3.1.1 Mimari Sembol Listesi

Mimari sembol listesi, mimari projelerde kullanılan başlıca sembol gösterim biçimlerini alternatifleri ile birlikte tariflemektedir. Bu liste dışında ihtiyaç duyulan semboller müellif tarafından belirlenmelidir.

# 3.1.2 Statik Sembol Listesi

Statik projeler için herhangi bir sembol listesi verilmemiştir. Proje içerisinde kullanılacak sembol ve gösterim biçimleri pafta antetlerinde lejant olarak gösterilmelidir.

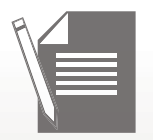

# 3.1.3 Tesisat (Mekanik) Sembol Listesi

Bu bölümde tesisat projelerinde kullanılan semboller listelenmiştir. Blok/sembol içeriğindeki çizim hangi katmanda hazırlanmışsa, blok/sembol de o katmanda çizilmelidir.

| SIHHİ TESİSATI SEMBOL LİSTESİ |                      |                      |                               |                   |  |  |  |
|-------------------------------|----------------------|----------------------|-------------------------------|-------------------|--|--|--|
| PLAN<br>GÖSTERİM              | BLOK ADI PLAN        | BLOK ADI<br>KOLON    | AÇIKLAMA                      | KOLON<br>İZOMETRİ |  |  |  |
| ( <i>TS</i> )                 | T-SHT-<br>KOLNOTEMSU | T-SHT-<br>KOLNOTEMSU | TEMİZ SU<br>KOLON<br>NUMARASI | ( <b>TS</b> )     |  |  |  |

| ISITMA TESİSATI SEMBOL LİSTESİ |                       |                          |                           |                   |  |  |  |  |
|--------------------------------|-----------------------|--------------------------|---------------------------|-------------------|--|--|--|--|
| PLAN<br>GÖSTERİM               | BLOK ADI<br>PLAN      | BLOK ADI KOLON           | AÇIKLAMA                  | KOLON<br>İZOMETRİ |  |  |  |  |
|                                | T-IST-<br>KAZANYRMSIL | T-IST-<br>KAZANYRMSILKLN | KAZAN YARIM<br>SILINDIRIK |                   |  |  |  |  |

# 3.1.4 Elektrik Sembol Listesi

Bu bölümde elektrik projelerinde kullanılan semboller listelenmiştir. Sembol rengi kullanıcı tarafından belirlenebilir.

| GENEL  |             |                              |  |  |  |  |  |
|--------|-------------|------------------------------|--|--|--|--|--|
| SEMBOL | BLOK ADI    | AÇIKLAMA                     |  |  |  |  |  |
|        | E-GENL-SADP | ŞEBEKE ANA DAĞITIM<br>PANOSU |  |  |  |  |  |

# 3.1.5 Peyzaj Sembol Listesi

Bloklar ve objeler ait oldukları katmanlarda çizilecektir. İhtiyaç duyulduğunda standartda belirtilmeyen semboller(blok) müellif tarafından eklenebilir.

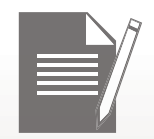

| SEMBOL | BLOK ADI       | AÇIKLAMA                  |  |  |  |
|--------|----------------|---------------------------|--|--|--|
|        | P-AGAC-IBRELI1 | İBRELİ AĞAÇ VE<br>AĞAÇCIK |  |  |  |

# 3.1.6 Alt Yapı Sembol Listesi

Altyapı projeleri için herhangi bir sembol listesi belirlenmemiştir. Projelerde kullanılacak semboller, paftalarda lejant olarak gösterilecektir.

# 3.1.7 İç Mimari Sembol Listesi

Bu disiplinde, mimari disiplin ile aynı sembol ve gösterim biçimleri kullanılacaktır. Ayrıca disipline özgü tefriş elemanları paftaların lejantlarında gösterilmelidir.

# 3.2 Antet Gösterim Biçimi

Projelerde kullanılacak olan başlıca antet çizim biçimleri tariflenmiş ve her disiplin için ayrı proje anteti oluşturulmuştur.

Proje antetlerinin standartlaşması, hem dijital ortamda hem de basılmış projelerin içeriklerinin proje açılmadan anlaşılabilmesini sağlamaktadır.

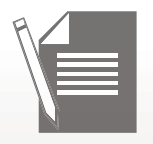

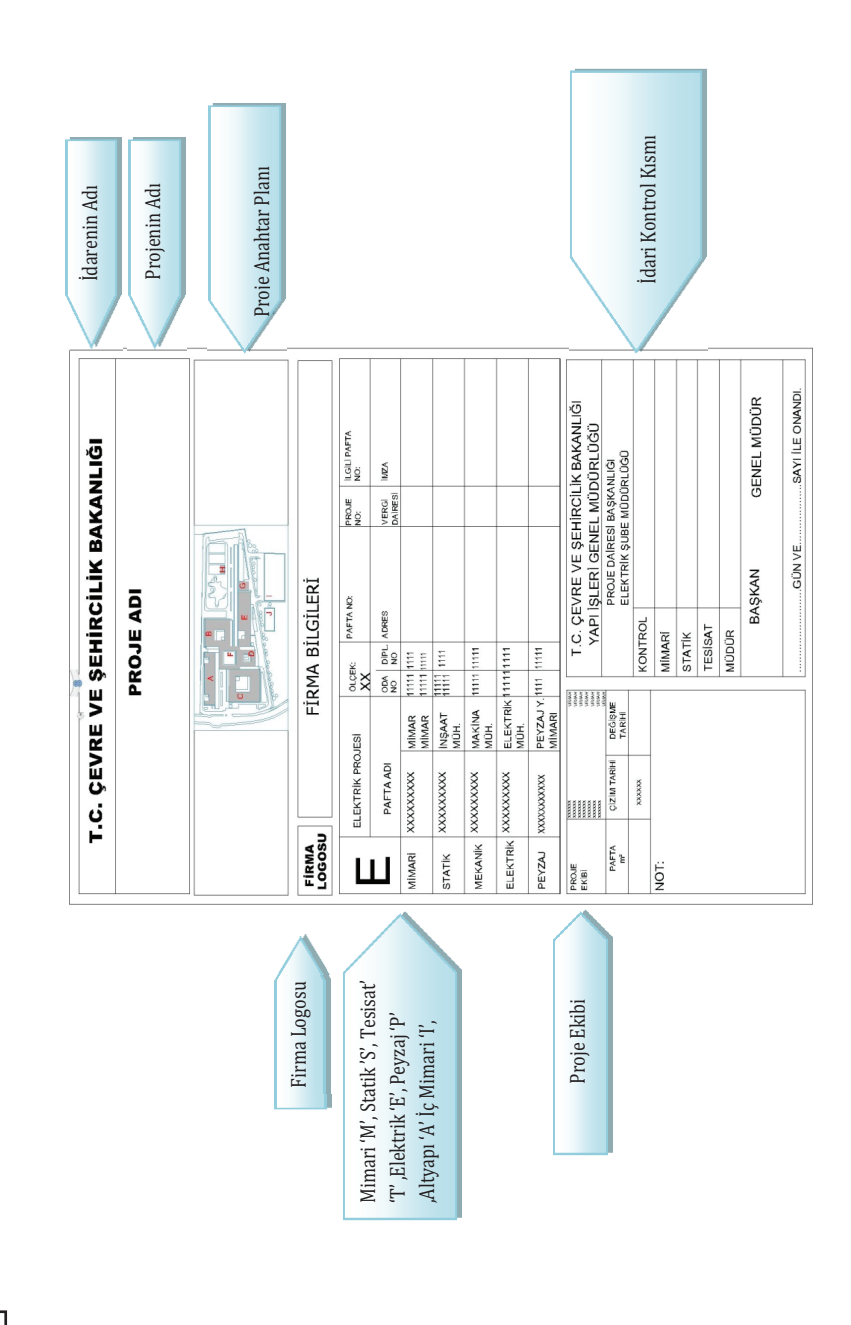

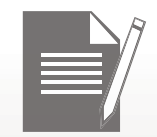

# 3.3 Ölçü Gösterim Biçimi

Projelerde kullanılması beklenen başlıca ölçüler ve ölçülerin içerikleri belirlenmiştir. Disiplinlerde ortak olarak kullanılacak ölçü biçimleri gösterilmiştir.

Projelerdeki ölçü karmaşasının önüne geçebilmek için baskı ölçeğine göre, disiplinlerden bağımsız olarak ölçü gösterimleri standart hale getirilmiştir.

| İssanstin Adı                           | İsanıt        |    |       | Çizim | Ölçeği |      |
|-----------------------------------------|---------------|----|-------|-------|--------|------|
| işaretin Adı                            | Işaret        |    | 1/200 | 1/100 | 1/50   | 1/20 |
| Planda kot                              |               | Øa | 3     | 3     | 5      | 7    |
|                                         | 03            | b  | 1     | 1     | 1      | 1    |
| Mekânların kod                          | σ <b>44</b>   | a  | -     | 5     | 5      | 7    |
| numaraları                              | ↓ b ↓         | b  | -     | 10    | 10     | 14   |
| Merdiven çıkış<br>çizgisi bitimi        |               | а  | 1     | 1.5   | 2      | 4    |
| Merdiven çıkış<br>çizgisi<br>başlangıcı | Q.            | Øa | 1     | 1     | 2      | 2.5  |
|                                         |               | Øa | -     | 5     | 5      | 7    |
| Kapı ve pencere<br>pozu                 | 120<br>140 P1 | a  | -     | 7     | 7      | 9    |
|                                         | a b 3         | b  | -     | 4     | 4      | 5    |

# 3.4 Çizgi Gösterim Biçimi

Renge dayalı çıktı metodu kullanılacağından katmanlar için çizgi kalınlığı verilmemiş, bunun yerine tüm katmanlar farklı renklerle eşleştirilmiştir. Her renk için ölçeklere göre farklı çizgi kalınlıkları belirlenmiştir.

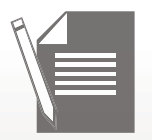

Standartta yer almayan, ancak müellif tarafından sonradan eklenebilecek katmanlara, Madde 3.6 altındaki "Katmanların Renge Göre Çizgi Gösterimi Tablosu" dikkate alınarak renk ataması yapılmalıdır.

Farklı disiplinlerden çizimlerin birlikte kullanıldığı paftalarda renklerin kalınlıkları ve çizgi tipi gösterimleri çakışabileceğinden çağrılan çizimdeki katmanların renginin <u>katmanlar korunmak</u> <u>kaydıyla</u> tek bir renge çevrilerek (ve ilgili disiplinin renk kalınlığı dikkate alınarak) blok haline getirilmesi önerilir.

# 3.5 Yazı Gösterim Biçimi

Projelerde kullanılacak olan başlıca yazı gösterim biçimleri tariflenmiş; disiplinlerde ortak kullanılacak yazı tipleri TSE'de ifade edilen uluslararası teknik yazı standardı esas alınarak yazı tipi ve boyutu belirlenmiştir.

| ÖLÇEKLERE GÖRE YAZI KARAKTERLERİ PUNTOLARI TABLOSU |       |  |  |  |  |  |
|----------------------------------------------------|-------|--|--|--|--|--|
| YAZI TİPİ                                          | PUNTO |  |  |  |  |  |
| ARIAL                                              | 8-15  |  |  |  |  |  |
| TIMES NEW ROMAN                                    | 9-16  |  |  |  |  |  |
| CALIBRI                                            | 8-16  |  |  |  |  |  |
| CENTURY                                            | 10-15 |  |  |  |  |  |
| ISO                                                | 9-16  |  |  |  |  |  |
|                                                    |       |  |  |  |  |  |

4

# Disiplinler Arası İlişkiler

Farklı disiplinlerde hazırlanan projelerin birbirileri arasındaki ilişkiler düzenlenmiştir. Disiplinler arası çakışmaları önlemek için koordinasyon çizimlerinin üretilme yöntemi tariflenmiştir.

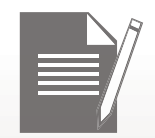

Katman isimlerinin başına konulan disiplin kodu, özellikle farklı disiplinleri barındıran çizimlerin hangi disipline ait olduğunun anlaşılabilirliğini sağlamak için planlanmıştır.

# Öneri

Öneriler tavsiye niteliğinde olup, zorunluluk arz etmemektedir.

Diğer disiplinden alınan çizimin katmanları korunmak kaydıyla katman rengi tek bir renge çevrilerek çizim blok haline getirilebilir. Çizim bloğu aşağıda verilen formüle uygun olarak isimlendirilebilir.

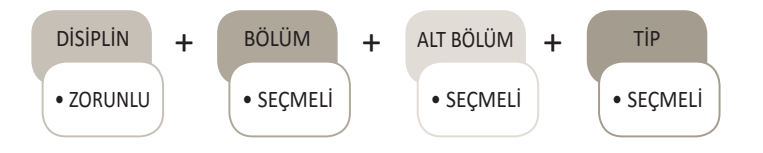

# ÖRNEK : E-1KAT-TAVANPLANI M-ABLOK-ZEMINKAT-PLAN

# Proje Teslimi Sırasında İstenilecek Standart Doküman Listesi

Yapı İşleri Genel Müdürlüğüne teslim edilecek projelerin yeterlilik standardı ile ilgili ayrıntılı bilgi Yapı İşleri Genel Müdürlüğünce yayınlanmış Mimari Proje Düzenleme Esasları'nda bulunabilir (1979).

Teslim sırasında istenen belgelerde sözleşme ve teknik şartnamede belirtilen hükümler esastır.

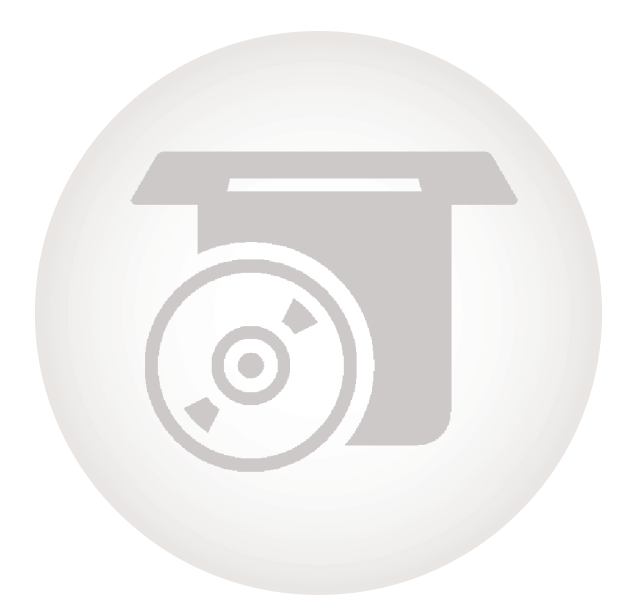

# 2.BÖLÜM

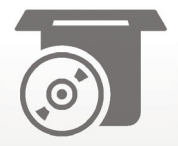

# ADD-ON Yazılımı

Standartların CAD programında kullanımını kolaylaştırmak için entegre bir yazılım geliştirilmiştir. Bu bölümde yazılımın kurulumu ve temel komutların kullanımı açıklanmıştır.

# 1.1 ADD-ON Yazılımı Kurulumu

Add-On kurulumu;

1. **"YIGM files"** klasörünü tüm içeriğiyle birlikte kurulumun yapılacağı sistemin **":***C*" diskine kopyalayın.

2. YIGM files klasörü içindeki "Acad.Isp, ACAADDOC" dosyalarını

"\Program Files\Autodesk\AutoCAD 2014\Support" dizinine kopyalayın.

#### 1.2 Proje Oluşturma

"ProjeOlustur" komutu;

Proje klasörlerinin add-on yardımıyla oluşturulması ve isimlendirilmesi amacıyla oluşturulmuştur.

1

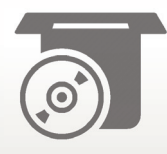

| USTUR<br>GEOMETRY<br>ALUSTUR               |  |  |
|--------------------------------------------|--|--|
| <pre>crgeometry crgeometry eousturg </pre> |  |  |

"ProjeOluştur" Komutu

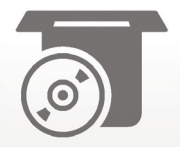

1. *"projeoluştur"* komutunu CAD programında komut satırına yazın.

# Beliren Proje Oluşturma Ekranında;

- 2. İşin adı kısmına projenin adını girin,(örnek: IZMIR ADLIYE SARAYI).
- 3. Tarih/Teslim kısmında projenin tarihi ve aşamasını girin (örnek: 2014 / KESIN).
- 4. Klasörü oluşturulmak istenen disiplinleri seçin, (örnek: PEYZAJ veya TESISAT).
- 5. *"Oluştur"* butonuna tıklayın.
- 6. Proje isimlendirmeden sonra *"Klasör seç"* butonuyla dosyanın klasör yerini belirleyin.
- 7. *"Tamam"* butonuna tiklayın.

Bu aşamadan sonra proje çizim veya dönüştürme işine başlanabilir.

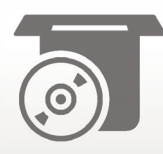

| ISIN ADI CEVRE VE SEHIRCIUK BAKANLIGI<br>TARIH / TESLIM ASAMASI [2016] [UYGUL                                                                                                | M -                                                                                                    |                                                                                                    |                     |
|----------------------------------------------------------------------------------------------------|----------------------------------------------------------------------------------------------------|----------------------------------------------------------------------------------------------------|---------------------|
| BOLUM Eke                                                                                                    | 55                                                                                                    |                                                                                                    |                     |
| 📄 ALTYAPI(A)                                                                                                    | V PEYZAJIP                                                                                                    | TESISAT(T)                                                                                                    | MIMARI(M)           |
| □IÇMESUYU(IÇM)<br>□ ATIKSU(ATI)                                                                                                    | ORTAKIORT) ARTIK SU ARITMA TESISATI(ART)                                                                                                    | HAVALANDIRMA TESISAT(HAV)                                                                                          | GORUNUSLER(GOR)     |
| YAGMURSUMURAGI)     OZEL IMALAT MOBILYA DETAMLARI(OZE)     SISTEM DETAMLARI(SIS)     KAT PLANLARI(SIS)     WAPPSALINI)     WYAPPSALINI)     WYAPPSALIYAP)     TZAYE KAMPZANI | HAVUC TESIATITHANE TESISATITICAM)<br>CAMASIRHANE TESISATITICAM)<br>BUHAR TESISATIRUH)<br>BUHAR TESISATIRUH)<br>BUDAALGAZ TESISATIROG)<br>SOGUTMA TESISATIROG)<br>YANGIN TESISATIROG) | SIMM TESISATISM)<br>ANSAP(AHS)<br>YIGMA(YIG)<br>CELIK(TEL)<br>BETONARME(BET)<br>GOSTERIM(GOS)<br>MAHAL LOTESI(MAH) | - KAT PLANLARI(KAT) |
| KUVVETLI AKIM(KUV)     BAHCE SULAMA TESISATI(BAH)                                                                                                    | MEUKAL UAZIMED J     OTOMATIK KONTROL TESISATI(OTO)     OSD KLIMA(DSD)                                                                                                    | C DETAYLAR(DET)                                                                                                    | VAZIYET PLANI(VAZ)  |

# Örnek Proje Oluşturma Ekranı

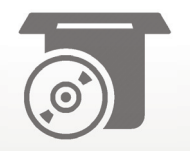

# Klasör Seçme

| Yeni Proje                             |                                |                            |            |                     |
|----------------------------------------|--------------------------------|----------------------------|------------|---------------------|
| ISIN ADI CEVRE VE SEHIRCILIK BAKANLIGI | Klasor Sec                     |                            |            |                     |
| TARIH / TESLIM ASAMASI 2016 UYGULAM •  |                                |                            |            |                     |
|                                        | Klasöre Gözat                  | ×                          |            |                     |
| BOLUM                                  | KLASOR SEC                     |                            |            |                     |
|                                        | ē                              |                            |            |                     |
|                                        | 🌢 🌉 Yerel Disk (C:)            | 4                          |            |                     |
| ALTYAPI(A)                             | ⊳ 🚺 113<br>► 🚺 127             |                            | STATIK(S)  | MIMARI(M)           |
|                                        | D 🚺 165                        | 111                        |            |                     |
|                                        | 🌄 ArcAddIn-YENİ                |                            |            |                     |
|                                        | 🕨 🌄 B2MFiles                   | DIRMA TES                  | ISAT (HAV) | 🗾 GORUNUSLER(GOR)   |
|                                        | BURÇIN                         | ESISAT(ISI)                |            |                     |
| TAGMURSUYU(YAG)                        | CEVRE VE SEHIRCILIK BAKANLIGI  | SISAT(SIH)                 |            |                     |
| OZEL IMALAT MOBILYA DETAYLARI(OZE)     | CEVREVESEHIRCILIK              | HS)                        |            |                     |
| SISTEM DETAYLARI(SIS)                  | CEVREVESEHIRCILIKBAKANLIGI     | 6                          |            |                     |
| 🗌 KAT PLANLARI(IC MIMARI)(KAT)         | DILAN                          | +                          |            | 🗌 KAT PLANLARI(KAT) |
| V BITKISEL(BIT)                        |                                |                            |            |                     |
| VAPISAL(YAP)                           | Yeni Klasör Oluştur            | ptal "(uuu)<br>s STESIMAHI |            |                     |
|                                        | MEDIKAL GAZ(MED)               | INS)ISXXSOG WONN           | (v         |                     |
|                                        | OTOMATIK KONTROL TESISATI(DTO) | 🗾 DETAYLAR(DET)            |            |                     |
| BAHCE SULAMA TESISATI(BAH)             | DSD KLIMA(DSD)                 | V KESITLER(KES)            |            | VAZIYET PLANI(VAZ)  |
| Olustur Bitir                          |                                |                            |            |                     |

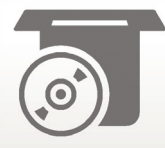

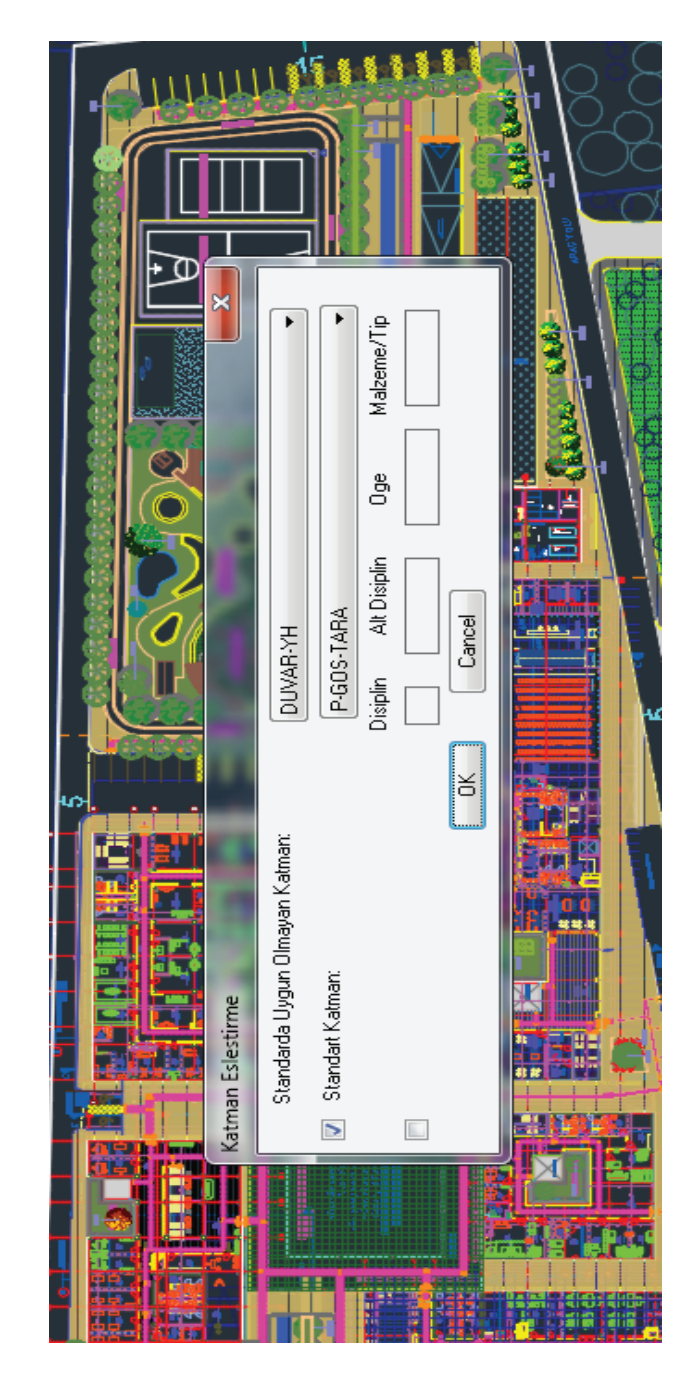

Örnek Katman Eşleştirme Ekranı

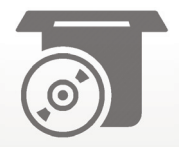

# 1.3 Katmanlar ve Katman Eşleştirme

#### *"Katmanlar "*komutu;

Çizimin yapılacağı disipline ait standart katmanları dosyaya entegre etmek amacıyla oluşturulmuştur.

1. *"Katmanlar"* komutunu CAD programında komut satırına yazın.

Bu komut disipline ait tüm gerekli katmanları oluşturur. Bununla birlikte komut yazıldığında, çizim dosyası içinde halihazırda standart dışı bir katmanın bulunması durumunda katman eşleştirme ekranı belirir. Bu ekranda standart dışı katmanların standart katmanlara dönüşümünü sağlayabilmek için;

- 2. Standarda uygun olmayan katmanı seçin.
- 3. Yukarda seçilen standart dışı katmanın dönüştürüleceği standart katmanı seçin.
- 4. *"Tamam"* butonuna tiklayın.

**NOT:** Standart raporunda tüm katmanlara yer verilmemiştir. Raporda yer almayan yeni bir katman standart kriterlerine uygun olmak kaydıyla proje müellifi tarafından oluşturulabilir. Standartta bulunmayan bir katmanın oluşturulması ve çizim içindeki bir katmanın bu yeni oluşturulan katmana dönüştürülmesi isteniyorsa beliren katman eşleştirmek ekranında standart formatına uygun şekilde kutucuklar doldurularak dönüşüm işlemi tamamlanır.

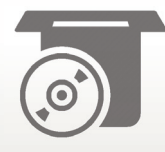

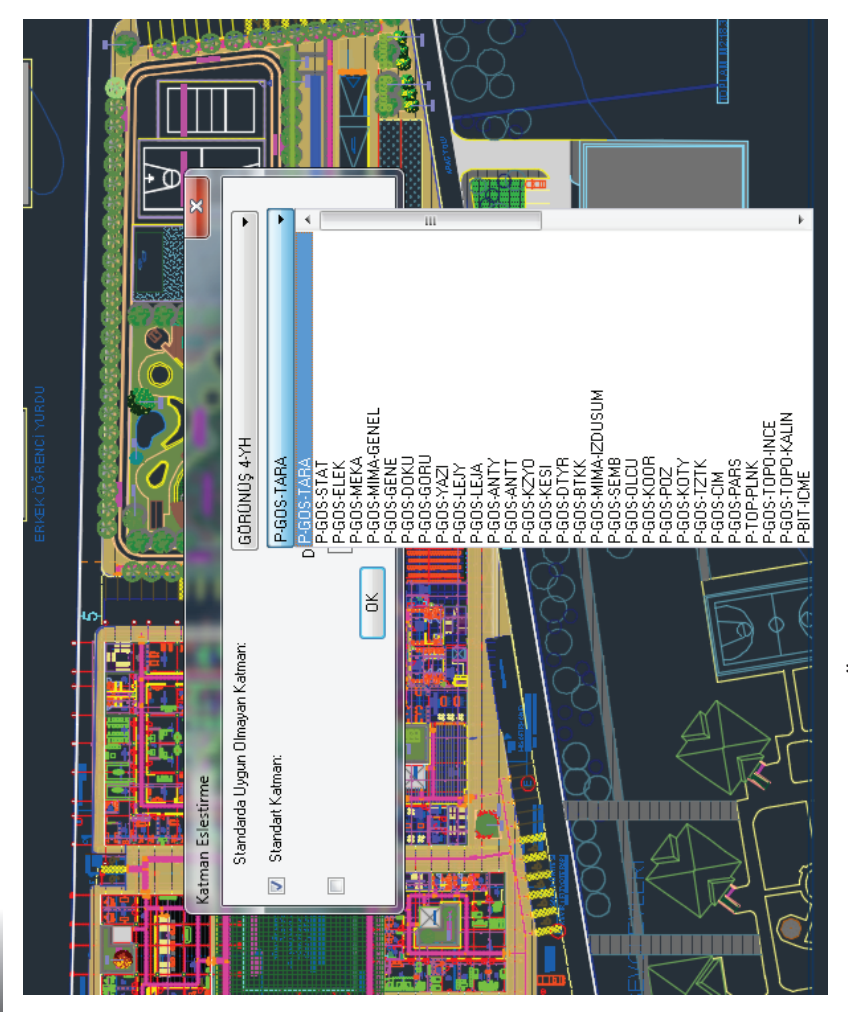

Örnek Katman Eşleştirme Ekranı

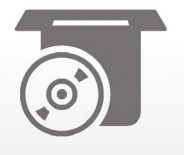

Örnek Katman Eşleştirme Ekranı

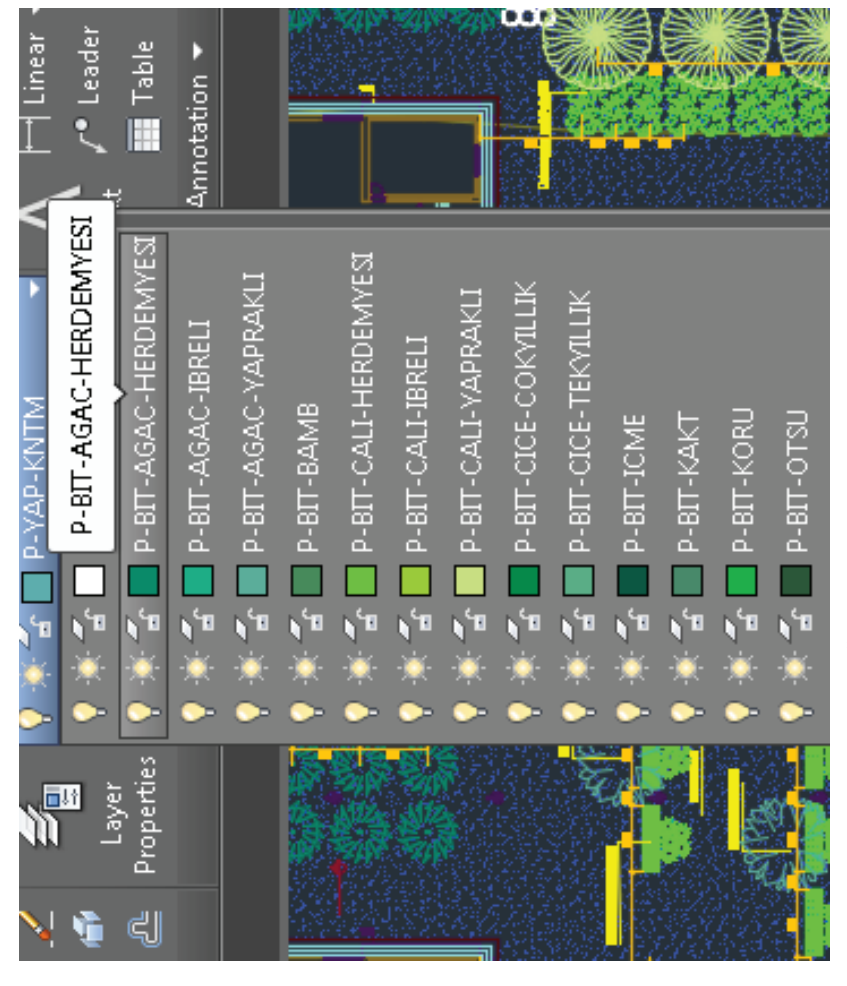

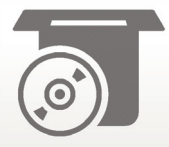

# 1.4 Katman Oluşturma

#### "KatmanOlustur" komutu;

Standart raporunda yer verilmeyen yeni bir katmanın projeye entegre edilmesi amacıyla oluşturulmuştur. Çıkan pencerede disiplin, alt disiplin, öge ve malzeme/tip bilgileri girilerek yeni katman oluşturulur. Bu yeni oluşturulacak katmanlar standartta yer verilen hükümlere uygun olmalıdır.

- 1. *"Katmanolustur"* komutunu CAD programında komut satırına yazın.
- 2. Disiplin kutucuğuna disiplin türünü girin (Örnek: P).
- 3. Alt disiplin kutucuğuna alt disiplini girin.
- 4. Öğe kutucuğuna öğe türünü girin (Örnek: BIT (Bitkisel)).
- 5. *"Ok"* butonuna tiklayın.

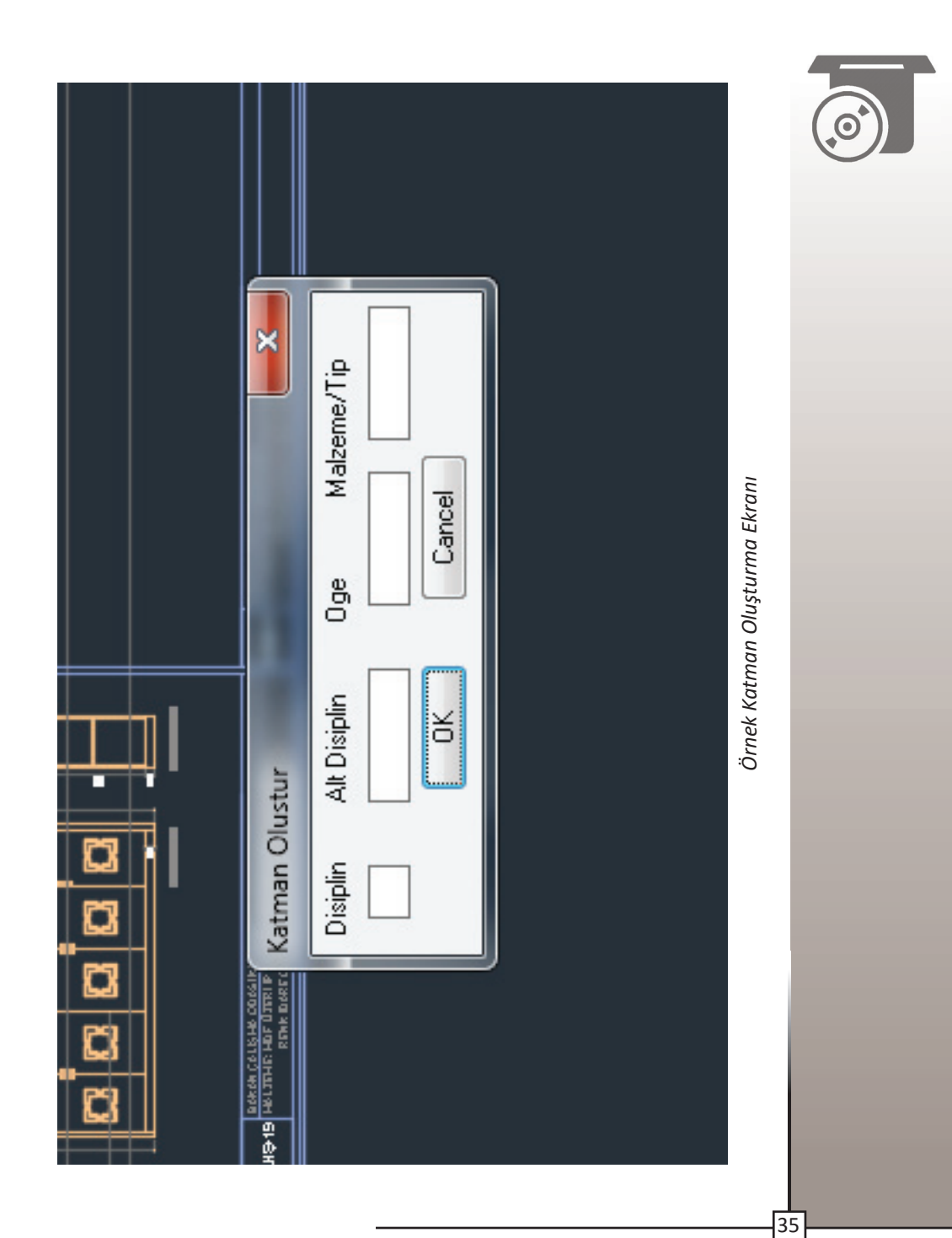

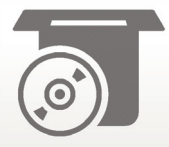

# 1.5 Blok Oluşturma

#### "BlokOlustur" komutu;

Standart kriterlerine uygun blokların add-on yardımıyla oluşturulmasını sağlar.

- 1. Blok içine atanacak çizimi standarda uygun şekilde hazırlayın.
- 2. *"Blokolustur"* komutunu CAD programında komut satırına yazın.

Beliren ekranda;

- 3. Disiplin kutucuğuna disiplin türünü girin(örnek: P).
- 4. Öğe kutucuğuna öğe türünü girin (örnek: GOS (gösterimsel) ,YAP (yapısal)).
- 5. Tip kutucuğunda bloğunuza isim verin.
- 6. *"Ok"* butonuna tiklayın.

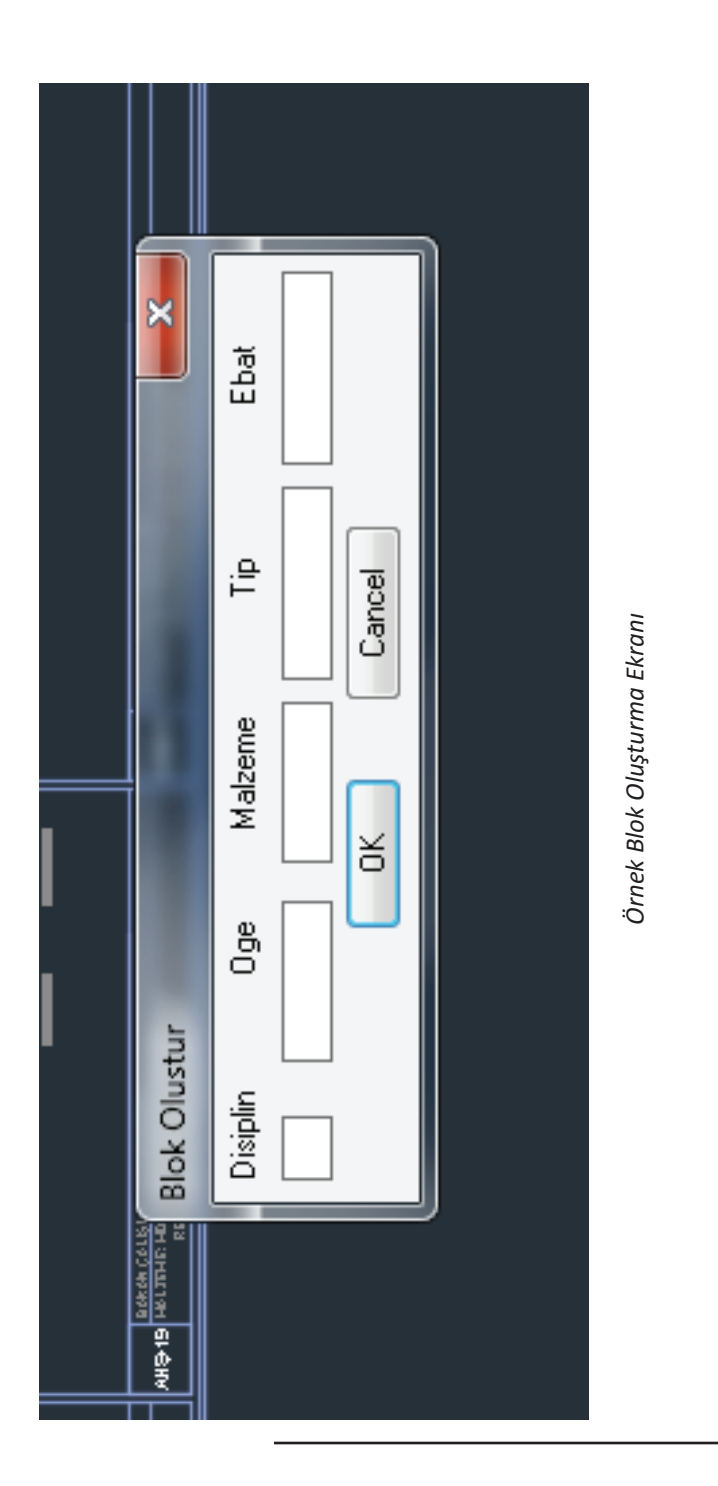

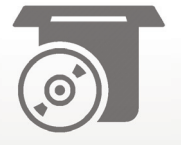

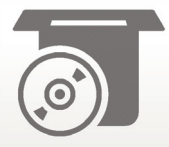

# 1.6 Blok Seçme

# "BlokSeçme" komutu;

CADD standartlarına göre oluşturulmuş hazır blokları çizime çağırmak amacıyla kullanılır.

- 1. *"Bloksecme"* komutunu CAD programında komut satırına yazın.
- 2. *"Mevcut Blok İsimleri"* kutucuğundan kullanılacak bloğu seçin.
- 3. *"Ok"* butonuna tiklayın.
- 4. Bloğun yerleştirileceği noktayı belirleyin.

|          |                  | inleri:        | Y: Derece ▼ | OK Cancel |   | Örnak Blak Sarma Ekrani |  |
|----------|------------------|----------------|-------------|-----------|---|-------------------------|--|
| slok Sec | Kategori Isimler | Mevcut Blok Is | Scale : X:  |           |   |                         |  |
|          |                  |                |             |           | J |                         |  |

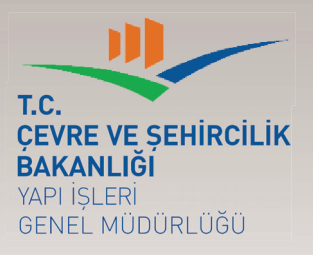

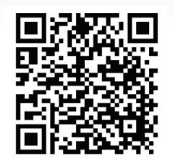

**CADD** Usul ve Esasları Eğitim Dokümanları

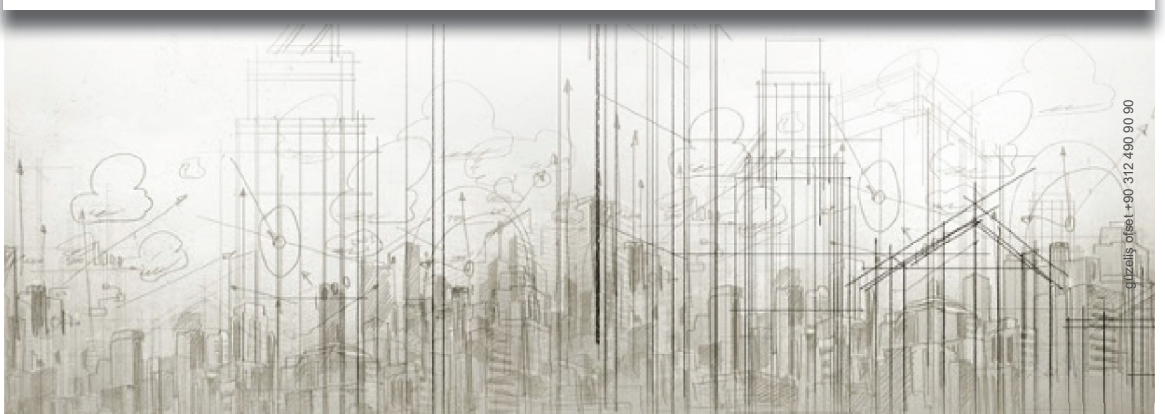